# Nouryon - Supplier registration

How to become a registered supplier for Nouryon on SAP Ariba

**Nouryon Procurement, 2022** 

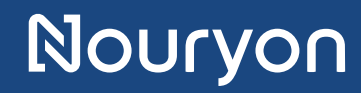

## Introduction

Nouryon invites you to become a registered supplier for Nouryon on SAP Ariba

- 1. This manual guides you how to create an account on SAP Ariba
- 2. Also, it shows you how to complete the Nouryon Supplier registration form on SAP Ariba

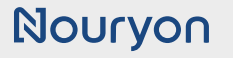

### Invitation email

- You have received an invitation per email to become a registered supplier for Nouryon.
- Click on the link "Click Here" in the email. Then, a webpage will open.

| 回り○↑↓▼                                                                                                    |                                                                   |                                            |                     |                                         |
|----------------------------------------------------------------------------------------------------|-------------------------------------------------------------------|--------------------------------------------|---------------------|-----------------------------------------|
| File Message Help Q Tell me what you want to                                                                                                    | o do                                                              |                                            |                     |                                         |
| Ignore     Image: Constraint of the second second se | Cueries training<br>Market to<br>Teams                            | → To Manager<br>✓ Done                     | A Actions →         | Mark Categorize Follov<br>Unread v Up v |
| Delete Respond                                                                                                    | Teams Qui                                                         | ck Steps                                   | Nove Move           | Tags                                    |
| Nourvon                                                                                                    |                                                                   |                                            | 🕤 Reply 🤲 Reply All | $\rightarrow$ Forward $\cdots$          |
| Nouryon                                                                                                    |                                                                   |                                            |                     |                                         |
| <b>Register</b> as a supplier with Nouryc<br>Hello!                                                                                                    | )n                                                                |                                            |                     |                                         |
| Nouryon has invited you to register to Start by creating an account with Arit                                                                                                    | o become a supplier<br>ba Network. It's free                      | with Nouryon                               |                     |                                         |
| Nouryon uses Ariba Network to mana<br>activities and to collaborate with supp<br>account with Ariba Network, sign in v                                                                                                    | age its sourcing and<br>pliers. If [company<br>vith your username | procurement<br>already has<br>and password | an                  |                                         |
| Click Here o create account now                                                                                                    |                                                                   |                                            |                     |                                         |

## Nouryon

### Webpage to Sign Up or Log in

- A webpage has opened after you've clicked the link in the invitation email.
- Click 'Sign up' (if you have no account yet on SAP Ariba)
- Or click 'Log in' (if you already have an account on SAP Ariba)

|              | Ľ             | Ariba Commerce                       | × +                                                                                          |
|--------------|---------------|--------------------------------------|----------------------------------------------------------------------------------------------|
| $\leftarrow$ | $\rightarrow$ | C Ŵ                                  | https://service.ariba.com/Register.aw/124988068/aw?awh=r&awssk=CFubbaVW&dard=1&ancdc=1       |
|              | SAP           | 🚩 Ariba Propo                        | sals and Questionnaires 👻                                                                    |
|              |               | Welcome,                             |                                                                                              |
|              |               | Have a quest                         | on? Click here to see a Quick Start guide.                                                   |
|              |               | Sign up as a supp<br>Nourvon uses SA | plier with <b>Nouryon</b> on SAP Ariba.                                                      |
|              |               | Create an SAP Ar                     | iba supplier account and manage your response to procurement activities required by Nouryon. |
|              |               | Already have an a                    | account? Log in                                                                              |

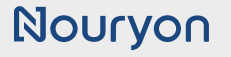

## Sign up

- If you have no account yet on SAP Ariba, then you will be required to create an account.
- You'll need an SAP Ariba account to respond to the Nouryon registration questionnaire.

Fill in your company information and user account information.

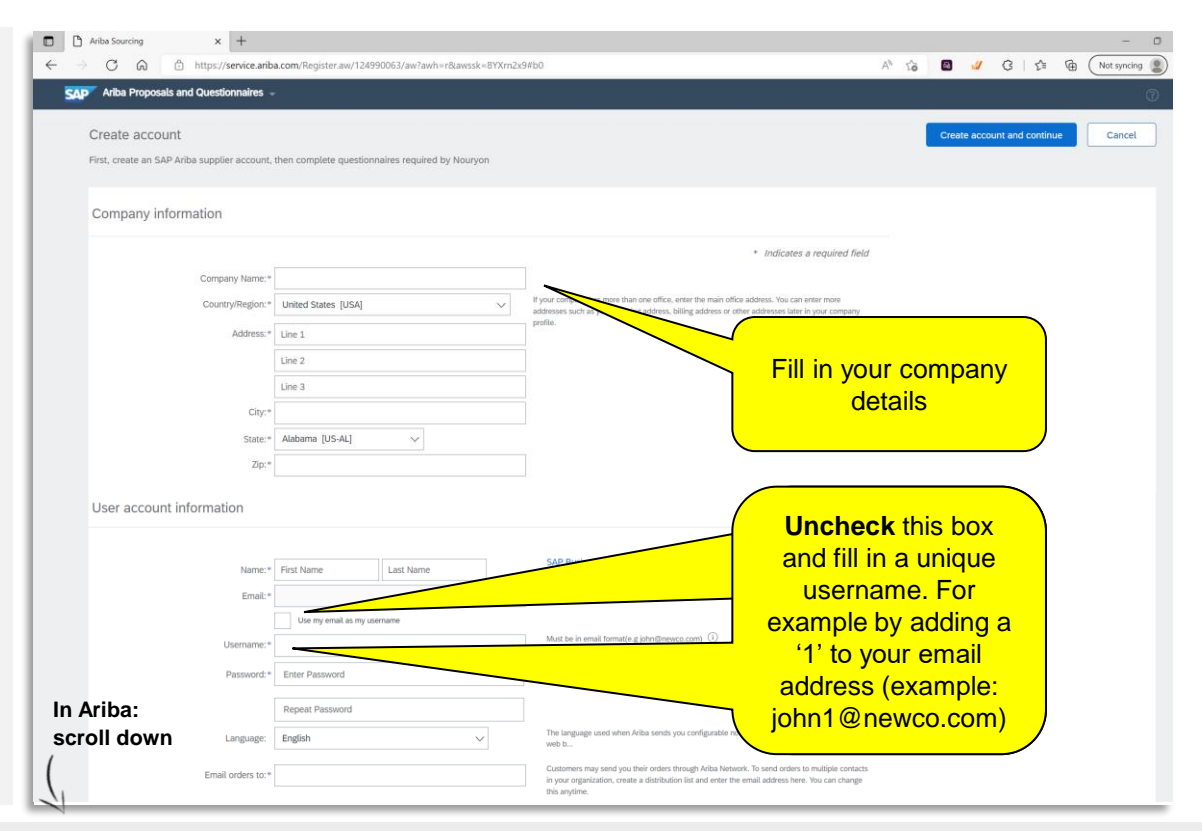

### Sign up

• Continue to fill in your company information and user account information.

| Arba Proposals and Questionnaires      Tell us more about your business      Product and Service Categories* Enter Product and Service Categories     Add      Product and Service Categories* Enter Product and Service Categories     Add      Product and Service Categories* Enter Product and Service Categories     Add      Product and Service Categories* Enter Product and Service Categories     Add      Product and Service Categories* Enter Product and Service Categories     Add      Product and Service Categories* Enter Product and Service Categories     Add      Product and Service Categories* Enter Product and Service Categories     Add      Product and Service Categories* Enter Product and Service Categories     Select the boxes     Select the boxes     Add      Product and Service Category Selection     Search     Click a category     Click a category     Product and service Categories are displayed and     Product and service Category, Click a category     Product and Service Category Selection                                                                                                    | Click 'Browse'                                                                                                    |
|----------------------------------------------------------------------------------------------------|----------------------------------------------------------------------------------------------------|
| Tell us more about your business  Product and Service Categories:  Product and Service Categories:  Product and Service Categories:  Product and Service Categories:  Product and Service Categories:  Product and Service Categories:  Product and Service Categories:  Click a category  Click a category                                                                                                    | Click 'Browse'                                                                                                    |
| Product and Service Categories:* Enter Product and Service Categories  Add  Product and Service Location:  Enter Ship-to or Service Location  Tax ID: Optional  OUNS Number: Optional  OUNS Number: Optional  CUNS Number: Optional  CUNS Number: Optional                                                                                                    | R. CURS number is appended<br>Re vidability settings. Please<br>Click 'Create account<br>and continue'<br>Create account and continue<br>Cance<br>Click a category<br>Click on the<br>Click of the save your changes.                                                                                                    |
| Product and Service Categories:<br>Ship-to or Service Location:<br>Tax LD: Optional<br>DUNS Number: Optional<br>CUNS Number: Optional<br>Select the boxes<br>Select the boxes<br>Select the                                                                                                    | At the state your of changes.                                                                                                    |
| Ship to or Service Location:<br>Tax ID:<br>Optional<br>DUNS Number:<br>Optional<br>DUNS Number:<br>DUNS Number:<br>Optional<br>DUNS Number:<br>DUNS Number:<br>D | ty<br>c. OLRS number is approved<br>Click 'Create account<br>and continue'<br>Create account and continue<br>Create account and continue<br>Cance<br>Click a category<br>Click on the<br>Click of the save your changes.                                                                                                    |
|                                                                                                    | E. CLIGS instation is appended CLick 'Create account and continue' Create account and continue Create account and continue Canc CLick a category CLick on th CLick on th CLick |
| Tax ID: Optional Keep this field emp<br>DUNS Number: Optional with "P" in this accur. O<br>Select the boxes<br>we to SP Business have been and the public based on my rate within the SP Business haven and the applicable profit<br>the public based on my rate within the SP Business haven and the applicable on my rate within the SP Business haven and the applicable profit<br>the to SP Business haven to Business personal data.<br>Select the boxes<br>the to SP Business haven to Business haven and the public based on my rate within the SP Business haven and the applicable profit<br>Functional Click a category Selection<br>Click a category During a category and the to be the second of the second and service category are disputyed in<br>the product and service category. Click and service category are disputyed in<br>the product and service category. Click and service category. Click and s                                                                                                    | E. CLIGS muther is appended CLick 'Create account and continue' Create account and continue Create account and continue Canc CLick a category CLick on the CLick on the CLick  |
| DUNS Number: Optional                                                                                                    | E. DUKS inverter is appended Click 'Create account and continue' Create account and continue Create account and contrue Canc Click a category Click on the Click on the Click  |
| UNIS NUMBER:  UNIVERSE UNITED BY THE SAFE SCORE OF THE SAFE SCORE OF THE SAFE SCORE                                                                                                    | Click 'Create account<br>and continue'<br>Create account and continue<br>Create account and contrue<br>Canc<br>Click a category<br>Click on th<br>Ok to save your charges.                                                                                                    |
| In the policies of the set of the set of the                                                                                                    | Create account<br>and continue'<br>Create account and continue<br>Create account and continue<br>Canc<br>Click a category<br>Click on the<br>Sk to save your charges.                                                                                                    |
| Select the boxes     we be Set burners handle to other users and the public based on my nie within the SAP Business handles and the applicable profil     we be Set Business handle through Statement to learning we process percent data.                                                                                                    | Create account and continue<br>Create account and continue<br>Click a category<br>Edd to some your charges.                                                                                                    |
|                                                                                                    | Create account and continue Cano<br>Click a category Click on the                                                                                                    |
| Luct and Service Category Selection  iearch Click a category Click a category Click a category  the product and service category for product and service category                                                                                                    | Create account and continue Cance                                                                                                    |
| Luct and Service Category Selection  iearch Click a category Click a category Click a category  ithe pooset and service categories are dispussed in                                                                                                    | Click a category<br>Sk to save your charges.                                                                                                    |
| uct and Service Category Selection                                                                                                    | Click a category Click on the                                                                                                    |
| Search Click a category Click a category Click a category Click a category product and service category of the product and service category and the second of the product and service category. Click a category click and service category and the second of the second of                                                                                                    | Click a category Click on the                                                                                                    |
| duct and Service Category Selection Search Click a category Click a category Product and Service Category Product and Service Catego                                                                                                    | Click a category Click on th                                                                                                    |
| Search Click a category Selection Click a category Click a category Click a category Click a category Click a category Click a category                                                                                                    | Click a category<br>Click on the<br>act of to save your diarges.                                                                                                    |
| Click a category Click a category Click a category Product and service category Product and service category click are applyed and service category click are and service category click are and service category click a                                                                                                    | Click a category Click on th                                                                                                    |
| k the packet in gory you want to add and tack the + cort to polatit and server categories are displayed to product and server category cli                                                                                                    | Lick OK to save your changes.                                                                                                    |
|                                                                                                    |                                                                                                    |
| NEO MEQUEL DISCOLUTION DISC DISC DISCOUNT AND DISCOUNT AND DISCOUNT AN                                                                                                    |                                                                                                    |
| www.e.product.aivide_categories_blant ind what you wenceion/ ity search s                                                                                                    | Equipment 11 calibration or sensir                                                                                                    |
| ecurity Services > Earth Science Earth Science Earth Scien                                                                                                    | Materials or product inspection                                                                                                    |
| ervice Industry Equipme > Economics                                                                                                    | Materials synthesis                                                                                                    |
| porting Goods > Information Technology Service Delivery > Supply chain management >                                                                                                    | Materials testing                                                                                                    |
| cennology & Engineering Services ><br>Manufacturing Technologies >                                                                                                    | Production standards development                                                                                                    |
| Uous a General Maclimenty / Professional Engineering Services >                                                                                                    | Product testing                                                                                                    |
| Transportation, storage a mail services / Statistics >                                                                                                    |                                                                                                    |
| venicies > ·                                                                                                    |                                                                                                    |
| (Coloctions (1)                                                                                                    |                                                                                                    |
|                                                                                                    |                                                                                                    |
| Materials or product inspection (View)                                                                                                    |                                                                                                    |
| Category is added here                                                                                                    | to return                                                                                                    |
| Remove                                                                                                    |                                                                                                    |
|                                                                                                    |                                                                                                    |

### Sign up

- It could be that Ariba finds existing accounts for your company
- If so, then either log in with your existing account or ignore the message and click 'Continue Account Creation'

| <ul> <li>W Inteps//service.anba.com/register.a</li> </ul>                                                                                                    | aw/124990063/aw?awh=r&awssk=8YXrn2x9#b0                                                                                                    |                                                                                                    |
|----------------------------------------------------------------------------------------------------|----------------------------------------------------------------------------------------------------|----------------------------------------------------------------------------------------------------|
| Ariba Proposals and Questionnaires -                                                                                                    |                                                                                                    |                                                                                                    |
| Tell us more about your business                                                                                                    |                                                                                                    |                                                                                                    |
|                                                                                                    |                                                                                                    |                                                                                                    |
| Product and Service Categories: * Enter Produ                                                                                                    | uct and Service Categories Add -or- Browse                                                                                                    |                                                                                                    |
| Ship-to or Service Locations: * Enter Ship                                                                                                    |                                                                                                    |                                                                                                    |
| Tax.ID: Optional                                                                                                    | <ol> <li>Potential existing accounts</li> </ol>                                                                                                    |                                                                                                    |
|                                                                                                    | We have noticed that there may already be an Ariba Network account                                                                                                    | registered by your company.                                                                                                    |
| DUNS Number: Optional                                                                                                    | rease review before you create a new account.                                                                                                    |                                                                                                    |
| I have need and arms to the Terrer of Line                                                                                                    |                                                                                                    | Review accounts                                                                                                    |
| I hereby agree that SAP Business Network will make parts of my (con                                                                                                    |                                                                                                    |                                                                                                    |
|                                                                                                    | ocess personal data.                                                                                                    |                                                                                                    |
|                                                                                                    |                                                                                                    |                                                                                                    |
|                                                                                                    |                                                                                                    |                                                                                                    |
| <b>a</b> 445 cm                                                                                                    |                                                                                                    | ) Next scre                                                                                                    |
| Nouryon has invited you to parti X 🔗 Ariba Sourcing                                                                                                    | × +                                                                                                    | ) Next scre                                                                                                    |
| Nouryon has invited you to parti x S Ariba Sourcing<br>→ C                                                                                                    | × +<br>7039/aw?awh=r&awssk=vEed33IL                                                                                                    | ) Next scre<br>- ☞<br>☆ ●                                                                                                    |
| Nouryon has invited you to parti X 📀 Ariba Sourcing                                                                                                    | <b>x +</b><br>7039/aw?awh=r&awssk=vEed33IL                                                                                                    | ) Next scre<br>- ∞<br>☆ ●                                                                                                    |
| Nouryon has invited you to part X S Ariba Sourcing<br>C                                                                                                    | × +<br>7039/aw?awh=rRawssk=vEed33IL                                                                                                    | ) Next scre<br>- ⊄<br>☆ ●                                                                                                    |
| Nouryon has invited you to part ×                                                                                                    | × +<br>7039/aw?awh=r&awssk=vEed33IL                                                                                                    | <ul> <li>Next screet</li> <li>→     <li>→     <li>→     <li>→     <li>→     <li>→     <li>→     <li>→     <li>→     <li>→     <li>→     <li>→     <li>→     <li>→     <li>→     <li>→     <li>→     <li>→     <li>→     <li>→     <li>→     <li>→     <li>→     <li>→     <li>→     <li>→     </li> <li>→     <li>→     </li> <li>→     </li> <li>→     </li> <li>→     </li> <li>→     </li> <li>→     </li> <li>→      </li> <li>→      </li> <li>→      </li> <li>→     </li> <li>→      </li> <li>→      </li> <li>→      </li> <li>→     </li> <li>→     </li> <li>→     </li> <li>→      </li> <li>→      </li> <li>→      </li> <li>→      </li> <li>→     </li> <li>→      </li> <li>→      </li> </li> <li>→      </li> <!--</td--></li></li></li></li></li></li></li></li></li></li></li></li></li></li></li></li></li></li></li></li></li></li></li></li></li></ul> |
| Nouryon has invited you to parti X                                                                                                    | × +<br>7039/aw?awh=r&awssk=vEed33IL<br>dy register an Ariba Network account, please review                                                                                                    | y Next scre<br>→<br>→<br>→<br>→<br>→<br>→<br>→<br>→<br>→<br>→                                                                                                    |
| Nouryon has invited you to part: X  Ariba Sourcing C Ariba Proposals & Questionnaires Ceview duplicate Account We noticed that your company may alreat You can log in the account you are asso Or, you can view the profile and contac                                                                                                    | × +<br>7039/aw?awh=r&awssk=vEed33IL<br>dy register an Ariba Network account, please review LO<br>ociated with<br>t the account administrator from there                                                                                                    | Next screet<br>→ ■<br>→ ■<br>→ ■<br>→ ■<br>→ ■<br>→ ■<br>→ ■<br>→ ■<br>→ ■<br>→ ■                                                                                                    |
| Nouryon has invited you to part: X  Ariba Sourcing C Ariba Proposals & Questionnaires Ceview duplicate Account We noticed that your company may alreat You can log in the account you are asso Or, you can view the profile and contact Or, if there is no match, you can Contin                                                                                                    | × +<br>7039/aw?awh=r&awssk=vEed33IL<br>dy register an Ariba Network account, please review f Lo<br>pociated with<br>t the account administrator from there<br>we Account Creation of the there are                                                                                                    | Deg in with your existing account, or -if<br>hown- click 'Continue Account Creation'<br>ommended when you don't know the<br>dministrator of existing accounts)                                                                                                    |
| Nouryon has imited you to part X Ariba Sourcing<br>C  service.ariba.com/Register.aw/124987<br>Ariba Proposals & Questionnaires<br>Review duplicate Account<br>We noticed that your company may alreat<br>You can log in the account you are asso<br>Or, you can view the profile and contact<br>Or, if there is no match, you can Contin<br>Or, you can Go back to previous page                                  | × +<br>7039/aw?awh=r&awask=vEed33IL<br>dy register an Ariba Network account, please review Lo<br>pociated with<br>t the account administrator from there<br>ue Account Creation and we have a construction and we have a construction and we have a con | Deg in with your existing account, or -if<br>hown- click 'Continue Account Creation'<br>ommended when you don't know the<br>dministrator of existing accounts)                                                                                                    |
| Nouryon has invited you to part: × 	ⓐ Ariba Sourcing<br>→ 	ⓐ service.ariba.com/Register.aw/124987<br>Ariba Proposals & Questionnaires<br>Review duplicate Account<br>We noticed that your company may alread<br>• You can log in the account you are asso<br>• Or, you can view the profile and contact<br>• Or, you can view the profile and contact<br>• Or, you can Go back to previous page<br>Match Based On | x +<br>7039/aw?awh=r&awssk=vEed33IL<br>dy register an Ariba Network account, please review Lo<br>pociated with<br>t the account administrator from there<br>ue Account Creation and the way,                                                                                                    | Deg in with your existing account, or -if<br>nown- click 'Continue Account Creation'<br>ommended when you don't know the<br>dministrator of existing accounts)                                                                                                    |

## Ariba Supplier Homepage

- After you completed the account creation (or when you logged in), you will be redirected to the Ariba Supplier Homepage.
- Make sure to select 'Ariba Proposals and Questionnaires' in the dropdown on top left

| T Ariba Sourcing X                                                            | + Select /                                      | Ariba Proposals<br>uestionnaires'                           |                                         |                                               |
|-------------------------------------------------------------------------------|-------------------------------------------------|-------------------------------------------------------------|-----------------------------------------|-----------------------------------------------|
| $\leftarrow$ $\rightarrow$ C $\widehat{\square}$ https://s                    | service.ariba.com/Source                        | awh=r&awssk=NM9tpr7x&dard=1                                 |                                         |                                               |
| SAF Ariba Proposals and Questic                                               | onnaires 🗸 Standard Account Get enter           | prise account                                               |                                         |                                               |
| NO unu Ariba Discovery<br>Then we Ariba Proposals And Ques<br>Ariba Contracts | tionnaires<br>Welcome to the Ariba Spend M      | lanagement site. This site assists in identifying world clu | ass suppliers who are market leaders in | n quality, service, and cost. Ariba, Inc. adn |
| Ariba Network                                                                 | Events                                          |                                                             |                                         |                                               |
|                                                                               | Title ID<br>Registration Questionnaire<br>Title | 25 Click the 'Supplier<br>registration' link                |                                         | Event Type                                    |
|                                                                               | ▼ Status:<br>Supplier registration              |                                                             | Doc                                     |                                               |

# Supplier Registration Questionnaire

 A Supplier Registration form will open, you're asked to complete this form in Ariba to become a registered supplier for Nouryon.

| $  \begin{tabular}{ c c c } \hline \Box & & & & & \\ \hline \bullet & & & & & \\ \hline & & & & & & \\ \hline & & & & &$ | × +     ∴ https://service.ariba.com/Sourcing.aw/124997014/aw?awh=r&aws                                                                | k=NM9tpr7x&dard= | The timer shows for h<br>long the Questionna<br>will be open to respo | iow<br>ire<br>nd                                       |
|----------------------------------------------------------------------------------------------------|----------------------------------------------------------------------------------------------------|------------------|-----------------------------------------------------------------------|--------------------------------------------------------|
| Ariba Sourcin                                                                                                    | ng                                                                                                    |                  | tte Compa                                                             | Feedback Help v                                        |
| Go back to Nouryon Dashboard                                                                                             | Doc857954791 - Supplier Registration                                                                                                  |                  |                                                                       | Desktop File Sync<br>Time remaining<br>6 days 23:55:07 |
| Event Messages<br>Event Details<br>Response History<br>Response Team                                                     | All Content<br>Name 1                                                                                                    |                  |                                                                       |                                                        |
|                                                                                                    | I General Supplier Information                                                                                                    | Less –           |                                                                       |                                                        |
| ▼ Event Contents                                                                                                    | For help and support refer to the information page: SAP Ariba at Nouryon                                                              |                  |                                                                       |                                                        |
| All Content                                                                                                    | 1.1 Supplier Name 1                                                                                                    | *                |                                                                       |                                                        |
| General Supplier                                                                                                    | 1.2 Supplier Name 2                                                                                                    | /                |                                                                       |                                                        |
| 1 Inf                                                                                                    | 1.3 Main Telephone Number                                                                                                    |                  |                                                                       |                                                        |
| 2 Bank Information                                                                                                    | 1.4 Mobile Telephone Number                                                                                                    |                  |                                                                       |                                                        |
| 3 Tax Information                                                                                                    | 15 Eav Number                                                                                                    |                  |                                                                       |                                                        |
| 5 Tax Documentation                                                                                                    |                                                                                                    | *Show More       |                                                                       |                                                        |
| 6 Nouryon Purchasing                                                                                                    |                                                                                                    | Street:          |                                                                       | D House Number:                                        |
| Buringer Destroya                                                                                                    |                                                                                                    | Street 2:        |                                                                       | D                                                      |
| 7 Cod                                                                                                    |                                                                                                    | Street 3:        |                                                                       | D                                                      |
| 8 Supplier Comments                                                                                                    | 1.6 Main Address                                                                                                    | District:        | District                                                              | D                                                      |
|                                                                                                    | Here you can find the<br>different entry fields.<br>Entry fields with an '*' are<br>mandatory, fields without<br>the '*' are optional |                  |                                                                       |                                                        |

# **General information Questionnaire**

# Supplier Registration Questionnaire

 Section 1.10 gives you the option to apply an International Vendor Address

| Ariba Sourcing x +                                  |                                                                                |                 |  |  |  |  |  |  |
|-----------------------------------------------------|--------------------------------------------------------------------------------|-----------------|--|--|--|--|--|--|
| $\leftarrow$ $\rightarrow$ C $\otimes$ 6            | https://service.ariba.com/Sourcing.aw/124997014/aw?awh=r&awssk=NM9tpr7x&dard=1 |                 |  |  |  |  |  |  |
| Ariba Sourcing 🗰 Company Settings 🔹 Feedback Help 🗸 |                                                                                |                 |  |  |  |  |  |  |
| Console                                             | Doc955071571 - Supplier Registration External                                  |                 |  |  |  |  |  |  |
| Event Messages<br>Event Details<br>Response History | All Content                                                                    |                 |  |  |  |  |  |  |
| Response Team                                       | Name 1                                                                         |                 |  |  |  |  |  |  |
|                                                     | 1.9 Do you want to maintain the International address version?                 | * Yes 🗸         |  |  |  |  |  |  |
| ▼ Event Contents                                    | ▼ 1.10 Internation Vendor Address Infomation Less                              | s —             |  |  |  |  |  |  |
| All Content                                         | Internation Vendor Address Infomation                                          |                 |  |  |  |  |  |  |
| , General Supplier                                  | 1.10.1 Please enter local language                                             | * Unspecified 🗸 |  |  |  |  |  |  |
| ⊥ Inf                                               | 1.10.2 Supplier Name 1                                                         | *               |  |  |  |  |  |  |
| 2 Bank Information                                  | 1.10.3 Supplier Name 2                                                         |                 |  |  |  |  |  |  |
| 3 Tax Information                                   | 1.10.4 Street & House Number                                                   | *               |  |  |  |  |  |  |
| 5 Tax Documentation                                 | 1.10.5 District                                                                | *               |  |  |  |  |  |  |
| 6 Nouryon Purchasing                                | 1.10.6 City                                                                    | *               |  |  |  |  |  |  |
|                                                     | ▼ 1.11 Additional Supplier Information                                         |                 |  |  |  |  |  |  |
| 7 Business Partner<br>Cod                           | 1.11.1 Company Website                                                         |                 |  |  |  |  |  |  |
| 8 Supplier Comments                                 | 1.11.2 Chamber of Commercia                                                    |                 |  |  |  |  |  |  |
|                                                     | 1.11.3 D-U-N-S Number <sup>①</sup> Vendor Address.                             |                 |  |  |  |  |  |  |
|                                                     | 1.11.4 Standard Carrier Alfa C                                                 |                 |  |  |  |  |  |  |

# **General information Questionnaire**

# Supplier Registration Questionnaire

• Section 2 Bank information is different per country:

#### Europe (see next slide for North America)

For IBAN number (only select the following information): Country – define the country of the bank IBAN number - Complete the IBAN number SWIFT Code – complete the SWIFT number

#### For Sweden & Denmark

Bankgiro Country – define the country of the bank Bank Key/ABA routing number – Fill "9999" Account number – complete Bankgiro number

PlusGiro: Country – define the country of the bank Bank Key/ABA routing number – Fill "9960" Account number – complete PlusGiro number

#### For Finland

Country – define the country of the bank Bank Key/ABA routing number – Fill the SWIFT Code IBAN number – complete the IBAN number

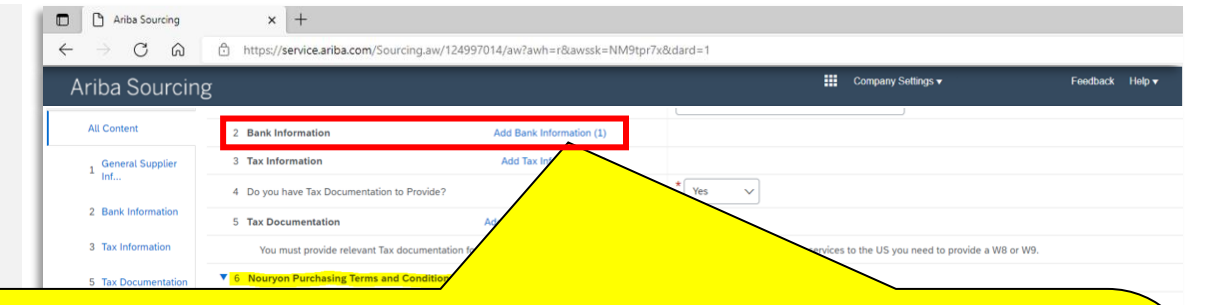

 $\sim$ 

Company Settings v

ces to the US you need to provide a W8 or W9.

Feedback Help

## **General information Questionnaire**

# Supplier Registration Questionnaire

• Section 2 Bank information is different per country:

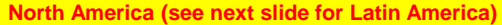

12

| United States                                  | Canada                                         | Mexico                                                    |
|------------------------------------------------|------------------------------------------------|-----------------------------------------------------------|
|                                                |                                                |                                                           |
| You need to fill the mandatory information as: | You need to fill the mandatory information as: | rou need to fill the mandatory information as:            |
| Bank Type – if the bank is Domestic or Foreign | Bank Type – if the bank is Domestic or Foreign | Bank Type – if the bank is Domestic or Foreign            |
| Country – define the country of the bank       | Country – define the country of the bank       | Country – define the country of the bank                  |
| Bank Name – inform the complete name of the    | Bank Name – inform the complete name of the    | Bank Name – inform the complete name of bank              |
| bank                                           | bank                                           | Account Holder name – inform the name of the company      |
| Account Holder name – inform the name of the   | Account Holder name – inform the name of the   | Bank Key/ABA routing number – should be filled with the 3 |
| company                                        | company                                        | first digit of the "Numero de Cuenta Clabe"               |
| Bank Key/ABA routing number – composed by 9    | Bank Key/ABA routing number – composed by 9    | Account number – Should be filled with the "Numero de     |
| digits                                         | digits (0 + institution code + Transit code)   | Cuenta Clabe – 18 digits.                                 |
| Account number – fill with the information of  | Account number – fill with the information of  | IBAN – not required                                       |
| character                                      | space or any special character                 | SWIFT – not required                                      |
| IRAN - not required                            | IRAN - not required                            | Bank Control Key – not required                           |
|                                                |                                                | ** For foreign bank we should use the same example as     |
| SWIFT – not required                           | SWIFT – not required                           | United States                                             |
| Bank Control Key – not required                | Bank Control Key – not required                |                                                           |

× +

**Bank Information** 

5 Tax Documentation

4 Do you have Tax Documentation to Provide?

6 Nouryon Purchasing Terms and Con

You must provide relevant Tax documentation

3 Tax Information

https://service.ariba.com/Sourcing.aw/124997014/aw?awh=r&awssk=NM9tpr7x&dard=1

Add Bank Information (1)

Add Tax I

Ariba Sourcing

CA

Ariba Sourcing

1 General Supplier

2 Bank Information

3 Tax Information

5 Tax Documentation

All Content

## **General information Questionnaire**

## Supplier Registration Questionnaire

 Section 2 Bank information is different per country:

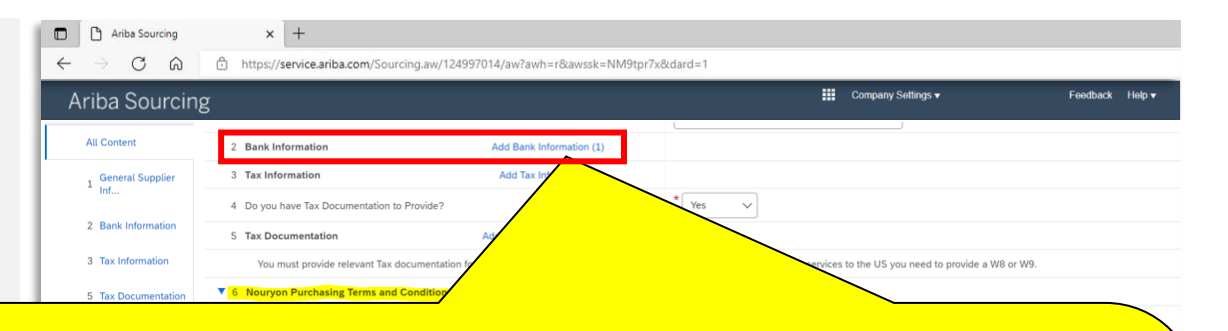

#### Latin America

#### Argentina

You need to fill the mandatory information as: Bank Type – if the bank is Domestic or Foreign Country – define the country of the bank Bank Name – inform the complete name of the bank Account Holder name – inform the name of the company Bank Key/ABA routing number – should be filled with the SWIFT Code Account number – Should be filled with the "CBU"

IBAN – not required

SWIFT – should be filled with the SWIFT Code

Bank Control Key – not required

#### Brazil

You need to fill the mandatory information as: Bank Type – if the bank is Domestic or Foreign Country – define the country of the bank Bank Name – inform the complete name of bank Account Holder name – inform the name of the company Bank Key/ABA routing number – should be filled with

the 3 digits of bank number + 4 digits of Agency (7 digits)

Account number – fill with the information of beneficiary account + DV

IBAN – not required

SWIFT – not required

Bank Control Key – not required

#### Chile

You need to fill the mandatory information as: Bank Type – if the bank is Domestic or Foreign Country – define the country of the bank Bank Name – inform the complete name of bank Account Holder name – inform the name of the company

Bank Key/ABA routing number – should be filled with the SWIFT Code

Account number – fill with the information of beneficiary account

IBAN – not required

SWIFT – should be filled with the SWIFT Code Bank Control Key – not required

# Supplier Registration Questionnaire

- Section 2 and 3 allow you to provide Bank and Tax information
- You can either Submit the Entire Response directly or Save a draft and submit it later.

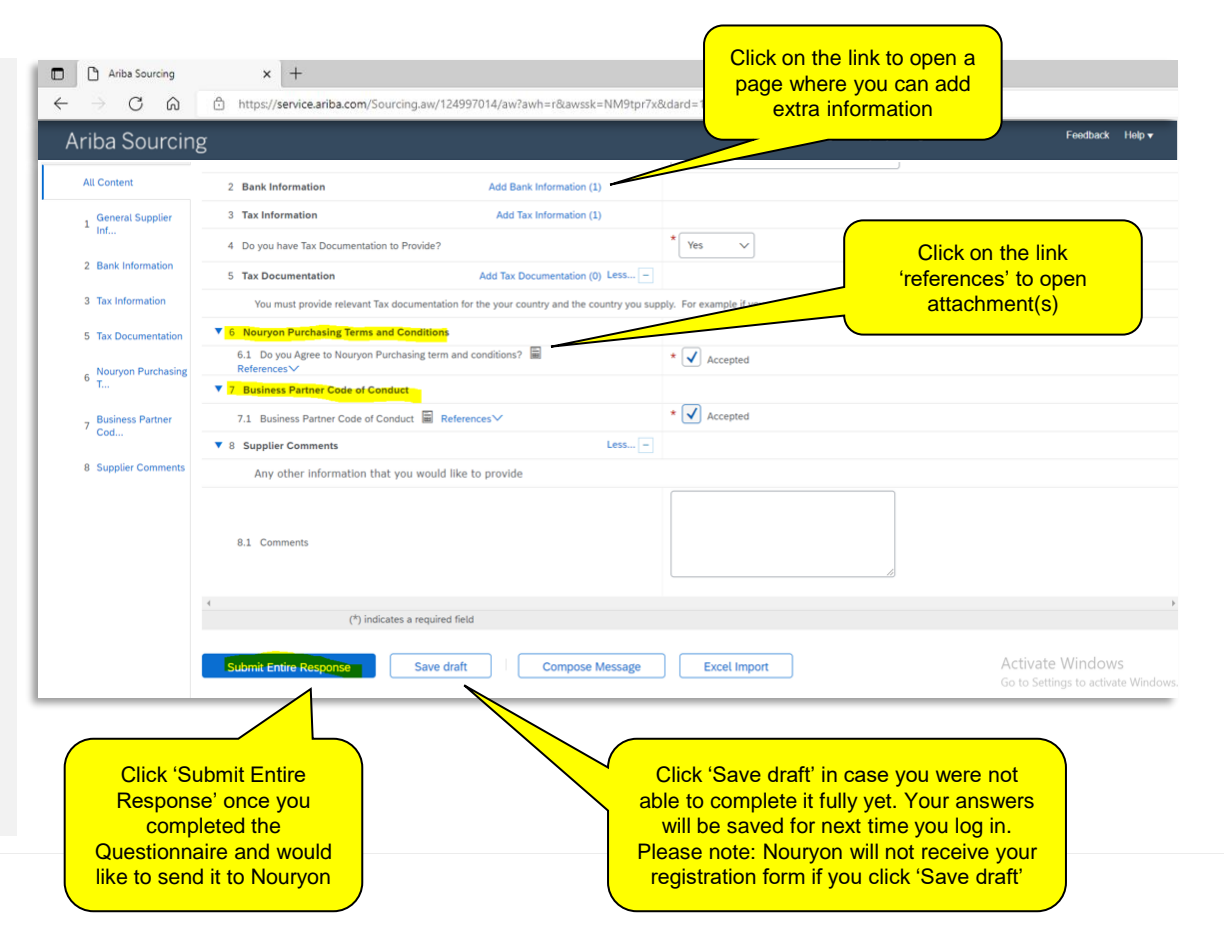

# Supplier Registration Questionnaire

 If you submit the entire response, a confirmation message will be shown.
 "Your response has been submitted".

| Ariba Sourcing                     | × +                                                               |                                                 |                                |                                     |
|------------------------------------|-------------------------------------------------------------------|-------------------------------------------------|--------------------------------|-------------------------------------|
| ← → C ⋒                            | https://service.ariba.com/Sourcing.aw/124997014/                  |                                                 |                                |                                     |
| Ariba Sourcin                      | g                                                                 | After you've submitted<br>your response, please | ttings ▼ Test User Test User ▼ | Feedback Help ▼ Messages >>         |
| < Go back to Nouryon - TEST Dashbo | bard                                                              | find the confirmation here                      |                                | Desktop File Sync                   |
| Console                            | Doc857954791 - Supplier Registration Extension                    |                                                 |                                | G days 23:48:42                     |
| Event Messages<br>Event Details    | Viour response has been submitted. Thank you for participating in | the event.                                      |                                |                                     |
| Response Team                      |                                                                   |                                                 |                                |                                     |
| ▼ Event Contents                   | All Content                                                       |                                                 |                                |                                     |
| All Content                        | Name 1<br>5 Nourvon Purchasing Terms and Conditions               |                                                 |                                |                                     |
| Miconen                            | 6.1 Do you Agree to Nouryon Purchasing term and conditions?       | References V                                    | Accepted Default               |                                     |
| 1 General Supplier<br>Inf          | 7 Business Partner Code of Conduct                                |                                                 |                                |                                     |
| 2 Bank Information                 | 7.1 Business Partner Code of Conduct 📓 References 🗸               |                                                 | Accepted Default               |                                     |
| 2 Tax Information                  | 8 Supplier Comments                                               | Less                                            |                                |                                     |
| 3 Tax momauon                      | Any other information that you would like to provide              |                                                 |                                |                                     |
| 5 Tax Documentation                | 8.1 Comments                                                      |                                                 |                                | v                                   |
| 6 Nouryon Purchasing<br>T          | (                                                                 |                                                 |                                | >                                   |
| 7 Business Partner<br>Cod          | Compose Message                                                   |                                                 |                                | Activata Windows                    |
| 8 Supplier Comments                |                                                                   |                                                 |                                | Go to Settings to activate Windows. |

### **Status of Supplier Registration Questionnaire**

 On the Ariba Supplier Homepage you will be able to track the status of your registration for Nouryon. Please note that until the form is approved or rejected by Nouryon, you can't revise your response and it will remain in Pending Approval status.

| 🔲 📔 M Nouryon has invited you to parti 🗙 🎦 Ariba Se                         | ourcing                  | × +                        |                                       |                                                    |                                                         | - o                                        |
|-----------------------------------------------------------------------------|--------------------------|----------------------------|---------------------------------------|----------------------------------------------------|---------------------------------------------------------|--------------------------------------------|
| $\leftarrow$ $\rightarrow$ $\mathbb{C}$ $\widehat{}$ https://service.ariba. | com/Sourcing.aw/1249     | 97011/aw?awh=r&awssk=      | _9DVi8Rw&dard=1                       |                                                    |                                                         | A 1 1                                      |
| Ariba Proposals and Questionnaires 🗸                                        | Standard Account         | Get enterprise account     |                                       |                                                    |                                                         | <b>₽ 0 0 u</b>                             |
| NOURYON                                                                     |                          |                            |                                       |                                                    |                                                         |                                            |
| There are no matched postings.                                              | Welcome to the Ari       | iba Spend Management site. | This site assists in identifying worl | d class suppliers who are market leaders in qualit | y, service, and cost. Ariba, Inc. administers this site | e in an effort to ensure market integrity. |
|                                                                             | Events                   | -D                         | End Time                              | Event                                              | Time                                                    | Please find the status of                  |
|                                                                             | nue                      | U                          |                                       | Lven                                               | ilhe                                                    | your Supplier Registration<br>here         |
|                                                                             | Registration Ques        | stionnaires                |                                       |                                                    |                                                         |                                            |
|                                                                             | Title                    |                            |                                       | ID                                                 | End Time 👃                                              | Status                                     |
|                                                                             | ▼ Status: Complete       | ed (1)                     |                                       |                                                    |                                                         | /                                          |
|                                                                             | Supplier registration qu | uestionnaire               |                                       | Doc1018225875                                      | 23/5/2022 09:20                                         | Pending Approval                           |

### **Status of Supplier Registration Questionnaire**

 Nouryon team will review your response and contact you if further information/ documentation is required. Once your registration is approved, you will receive an email confirming the same and your status would change to Registered as shown.

|                          | Nouryon has invited you to parti 🗙 🗋 Ariba S | ourcing                  | × +                        |                                       |                                                   |                                                          |                                          | - 0           |
|--------------------------|----------------------------------------------|--------------------------|----------------------------|---------------------------------------|---------------------------------------------------|----------------------------------------------------------|------------------------------------------|---------------|
| $\leftarrow \Rightarrow$ | C 🛱 https://service.ariba.                   | .com/Sourcing.aw/1249    | 97011/aw?awh=r&awssk=      | 9DVi8Rw&dard=1                        |                                                   |                                                          | A to 🚨 🛷 C   to 🔂                        | Not syncing 🙎 |
| SAF                      | Ariba Proposals and Questionnaires 👻         | Standard Account         | Get enterprise account     |                                       |                                                   |                                                          | 同 (                                      | 9 0 JS        |
| NO                       | URYON                                        |                          |                            |                                       |                                                   |                                                          |                                          |               |
| There                    | e are no matched postings.                   | Welcome to the Ari       | iba Spend Management site. | This site assists in identifying work | d class suppliers who are market leaders in quali | ty, service, and cost. Ariba, Inc. administers this site | in an effort to ensure market integrity. |               |
|                          |                                              | Events<br>Title          | ID                         | End Time ↓                            | Event                                             | Туре                                                     | If your Registration is                  |               |
|                          |                                              | Pagistration Quar        | stionnoiros                |                                       |                                                   |                                                          | status here.                             |               |
|                          |                                              | Title                    | stionnaires                |                                       | ID                                                | End Time ↓                                               | Status                                   |               |
|                          |                                              | ▼ Status: Complete       | ed (1)                     |                                       |                                                   |                                                          |                                          |               |
|                          |                                              | Supplier registration qu | uestionnaire               |                                       | Doc1018225875                                     | 23/5/2022 09:20                                          | Registered                               |               |

## Submit Additional information to Nouryon as requested

# Email invitation to submit additional information

- While reviewing your registration, Nouryon could ask you for additional information.
- In this case, you will receive an email with the request to add information in SAP Ariba.

| ⊟౪ѷ↑↓▼                                                                                                    |                                               |                                                                                                    |                                       |                                     |
|----------------------------------------------------------------------------------------------------|-----------------------------------------------|----------------------------------------------------------------------------------------------------|---------------------------------------|-------------------------------------|
| File Message Help Q Tel                                                                                                    | II me what you want to do                     |                                                                                                    |                                       |                                     |
| Ignore         Image: Constraint of the second second | Forward G More v<br>Forward More v            | ⊡ Queries training     → To Manager       ☑ Team Email     ✓ Done       ← Reply & Delete     梦 Create New | ^                                     | Mark Categorize Follov<br>Unread Up |
| Delete R                                                                                                    | Respond Teams                                 | Quick Steps                                                                                               | Fai Move                              | Tags                                |
| Action needed: Nouryon rec                                                                                                    | quires additional inform                      | ation for Supplier Registrati                                                                             | 🗠 Reply 🐇 Reply All                   | $\rightarrow$ Forward               |
| Ariba Administrator <no-re< th=""><th>ply@eusmtp.ariba.com&gt;</th><th></th><th></th><th></th></no-re<>                                                                                                    | ply@eusmtp.ariba.com>                         |                                                                                                    |                                       |                                     |
|                                                                                                    | Hello,                                        |                                                                                                    |                                       |                                     |
|                                                                                                    | Nouryon has r<br>and requires a               | eviewed the updates to Supp<br>dditional information about th                                             | ier Registration Externa<br>e update. | 1                                   |
|                                                                                                    | Comments:<br>Hi, you haven'<br>you please sul | t provided tax related docume<br>omit the same.                                                           | nts which are mandator                | y. Could                            |
|                                                                                                    | Regards,<br>Nouryon Team                      | 1                                                                                                    |                                       |                                     |
|                                                                                                    | To provide this                               | additional information to Nou                                                                             | ryon, <u>Click Here</u>               |                                     |
|                                                                                                    |                                               | Click here to<br>Ariba and pro<br>informa                                                                 | o log in to<br>pvide extra<br>ation   |                                     |

# Submit Additional information to Nouryon as requested

## Ariba Supplier Homepage

- Once you logged in, then please open the Supplier registration questionnaire.
- You can follow the same procedure if you want to change your supplier details somewhere in the future.

|                                                                                                    | Causian V L                                                                                                    | and Questi                                                                     | onnaires'                                                                                                    |                                                                                                    |
|----------------------------------------------------------------------------------------------------|----------------------------------------------------------------------------------------------------|--------------------------------------------------------------------------------|----------------------------------------------------------------------------------------------------|----------------------------------------------------------------------------------------------------|
|                                                                                                    | C C C the sourcing                                                                                                    | iba.com/South                                                                  | wsk=NM9tor7x&dard=1                                                                                                    |                                                                                                    |
| SAD                                                                                                    | riha Pronosals and Questionnaires                                                                                                    | The standard Account Cot antemptes and                                         |                                                                                                    |                                                                                                    |
|                                                                                                    | Ariha Dissources                                                                                                    | Get enterprise acc                                                             |                                                                                                    |                                                                                                    |
| NOUDY                                                                                                    | Ariba Discovery                                                                                                    |                                                                                |                                                                                                    |                                                                                                    |
| Thereare                                                                                                    | Ariba Proposals And Questionnaire                                                                                                    | Welcome to the Ariba Spend Manageme                                            | nt site. This site assists in identifying world class suppliers who a                                                                     | re market leaders in quality, service, and cost, Ariba, Inc. a                                                                                                    |
|                                                                                                    | Ariba Contracts                                                                                                    |                                                                                | ,                                                                                                    |                                                                                                    |
|                                                                                                    | Ariba Network                                                                                                    | Events                                                                         |                                                                                                    |                                                                                                    |
|                                                                                                    |                                                                                                    | Title ID                                                                       | End Time 1                                                                                                    | Event Type                                                                                                    |
|                                                                                                    |                                                                                                    |                                                                                | Click the 'Supplier                                                                                                    |                                                                                                    |
|                                                                                                    |                                                                                                    | Registration Questionnaires                                                    | registration' link                                                                                                    |                                                                                                    |
|                                                                                                    |                                                                                                    | Title                                                                          |                                                                                                    | End Time                                                                                                    |
|                                                                                                    |                                                                                                    | ▼ Status:                                                                      |                                                                                                    |                                                                                                    |
|                                                                                                    |                                                                                                    | Supplier registration                                                          | Doc                                                                                                    |                                                                                                    |
|                                                                                                    |                                                                                                    |                                                                                |                                                                                                    | ) Next scree                                                                                                    |
| Ariba                                                                                                    |                                                                                                    |                                                                                |                                                                                                    |                                                                                                    |
| _                                                                                                    | a Sourcing × +                                                                                                    |                                                                                |                                                                                                    |                                                                                                    |
| $\leftrightarrow \rightarrow 0$                                                                                                    | a Sourcing × +                                                                                                    | iba.com/Sourcing.aw/124997014/aw?awh=r&a                                       | wssk=NM9tpr7x&dard=1                                                                                                    | - Conducto Holow                                                                                                    |
| ← → d<br>Ariba S                                                                                                    | a sourcing × +<br>C A A https://service.ar<br>Sourcing                                                                                    | i <b>ba.com</b> /Sourcing.aw/124997014/aw?awh=r&a                              | wssk=NM9tpr7x&dard=1                                                                                                    | <ul> <li>Foodback Holp V Messages &gt;&gt;</li> </ul>                                                                                                    |
| Ariba S<br>back to Nouryon<br>Console                                                                                                    | a Sourcing × +<br>C ∩ ⊡ https://service.ar<br>Sourcing<br>a Dashboard<br>□ Doc964675385                                                   | iba.com/Sourcing.aw/124997014/aw?awh=r&a<br>) - Supplier Registration External | wssk=NM9tpr7x8dard=1<br>Company Solings<br>Click 'Revise Re<br>and you will be                                                            | <ul> <li>Feedback Help ▼ Messages &gt;&gt;</li> <li>Destop File Sync</li> <li>able to</li> </ul>                                                                          |
| Ariba S<br>back to Nouryon<br>Console<br>Event Messages<br>Event Details                                                                      | a Sourcing × +<br>C ∩ ⊡ https://service.ar<br>Sourcing<br>a Dashboard<br>□ Doc964675385<br>You have submitted a response                  | iba.com/Sourcing.aw/124997014/aw?awh=r8a<br>) - Supplier Registration External | Wisk=NM9tpr7x8dard=1<br>Click 'Revise Re<br>and you will be<br>add the informati<br>relevant sec                                          | <ul> <li>Feedback Help ▼ Messages &gt;&gt;</li> <li>Sponse'<br/>able to<br/>on in the<br/>tion</li> </ul>                                                                 |
| Ariba S<br>back to Nouryon<br>Console<br>Event Messages<br>Event Details<br>Response History<br>Response Team                                 | a Sourcing × +<br>C ∩ ⊡ https://service.ar<br>Sourcing<br>n Dashboard<br>□ Doc964675389<br>You have submitted a respondent                | iba.com/Sourcing.aw/124997014/aw?awh=r8z                                       | awsk=NM9tpr7x&dard=1                                                                                                    | <ul> <li>Feedback Help ▼ Messages ≫</li> <li>Destop Fie Sync<br/>able to<br/>on in the<br/>tion</li> </ul>                                                                |
| Ariba S<br>back to Nouryon<br>Console<br>Event Messages<br>Event Details<br>Response History<br>Response Team<br>• Event Conter               | a Sourcing × +<br>C ∩ ⊡ https://service.ar<br>Sourcing<br>a Dashboard<br>□ Doc964675385<br>Vou have submitted a respondent<br>All Content | iba.com/Sourcing.aw/124997014/aw?awh=r8u                                       | avvsk=NM9tpr7x&dard=1<br># Company Solings<br>Click 'Revise Re<br>and you will be<br>add the informati<br>relevant sec<br>Revise Response | <ul> <li>recordance: Help ▼ Messagers &gt;&gt;</li> <li>Pessagers &gt;&gt;</li> <li>Destatop File Sync:</li> <li>O There remaining:</li> <li>364 days 23:55:05</li> </ul> |
| Ariba S     Ariba S     back to Nouryon     Console     Event Messages     Event Details     Response History     Event Conter     All Conter | a Sourcing × +<br>C ∩ ∩ https://service.ar<br>Sourcing<br>Doc964675385<br>You have submitted a responnts<br>All Content<br>Name 1         | iba.com/Sourcing.aw/124997014/aw?awh=r8u                                       | avssk=NM9tpr7x&dard=1                                                                                                    | <ul> <li>Foodback Help ▼ Messages .)</li> <li>Pestop File Sync<br/>able to<br/>on in the<br/>tion</li> <li>Destop File Sync</li></ul>                                     |

# Support

• If you have any Registration question, then please send an email to vendor@nouryon.com